## ИНСТРУКЦИЯ

## по созданию и подписанию в электронном виде Договора о предоставлении гранта победителю конкурса и реализации научного проекта

1. Договор о предоставлении гранта победителю конкурса и реализации научного проекта (далее – Договор) заключается в электронном виде в КИАС РФФИ.

2. Для создания в КИАС РФФИ Договора в электронном виде лицо, оформлявшее заявку в КИАС РФФИ (далее – Сотрудник), должно иметь действующее соглашение об использовании электронной подписи в электронном взаимодействии, заключаемое РФФИ с физическим лицом, оформленное в соответствии с Правилами использования электронной подписи в электронном взаимодействии федерального государственного бюджетного учреждения «Российский фонд фундаментальных исследований» с физическими и юридическими лицами. Создавая Бюджет проекта, Сотрудник подтверждает, что получил разрешение от Грантополучателя на подписание в КИАС РФИ Бюджета проекта и создание Договора.

3. Для подписания Договора в электронном виде организация должна иметь действующее соглашение об использовании электронной подписи в электронном взаимодействии, заключаемое РФФИ с юридическим лицом, оформленное в соответствии с Правилами использования электронной подписи в электронном взаимодействии федерального государственного бюджетного учреждения «Российский фонд фундаментальных исследований» с физическими и юридическими лицами, а руководитель (лицо, уполномоченное действовать от имени организации) должны быть зарегистрированы в КИАС РФФИ.

4. Порядок подписания Договора: организация → РФФИ.

- От имени организации Договор подписывает руководитель организации (лицо, уполномоченное действовать от имени организации) усиленной квалифицированной электронной подписью.
- От имени РФФИ Договор подписывает директор (лицо, уполномоченное действовать от имени РФФИ) усиленной квалифицированной электронной подписью.

5. Договор должен быть подписан организацией не позднее 16 июля 2020 года.

6. Договор считается заключенным после подписания его всеми сторонами (статус «Заключен»)

7. При необходимости организация имеет возможность распечатать договор из КИАС РФФИ.

8. Присылать в РФФИ печатные экземпляры Договора не требуется.

9. Вопросы, связанные с оформлением Договора, следует направлять в Службу поддержки КИАС РФФИ.

## <u> Действия Сотрудника</u>

1. Для создания Договора Сотрудник должен войти в систему КИАС РФФИ в раздел «Мои проекты».

2. Для проекта, по которому принято решение бюро совета РФФИ о поддержке, в столбце «Состояние проекта» отображается кнопка "Создать бюджет":

3. После нажатия на кнопку «Создать бюджет» откроется форма для заполнения Бюджета проекта или появится возможность ознакомиться с причинами, по которым создание Бюджета проекта невозможно.

4. После нажатия на кнопку «Создать договор», Договору присваивается статус «Создан». Договор становится доступен для подписания Грантополучателем.

## <u> Действия организации-Грантополучателя</u>

1. Для подписания Договора от имени Грантополучателя руководитель организации-Грантополучателя (лицо, уполномоченное действовать от имени организации) должен войти в систему КИАС РФФИ с использованием сертификата проверки квалифицированной электронной подписи.

2. На вкладке «Организация» необходимо нажать на наименование организации-Грантополучателя: при этом будет совершен переход в карточку организации.

3. Договоры, ожидающие подписания электронной подписью, находятся во вкладке «Договоры ЭП «число»», где «число» - это количество договоров, ожидающих подписания.

4. Руководитель организации-Грантополучателя (лицо, уполномоченное действовать от имени организации) имеет возможность прочитать текста Договора. Для ознакомления с текстом договора необходимо нажать на номер Договора.

5. Для подписания Договора необходимо нажать на кнопку «Подписать ЭЦП».

6. Руководитель организации-Грантополучателя (лицо, уполномоченное действовать от имени организации) имеет возможность подписать сразу несколько Договоров. Для этого необходимо выделить галочками несколько договоров и нажать на кнопку «Подписать несколько договоров».

7. После подписания ЭП Договору присваивается статус «Подписан организацией».